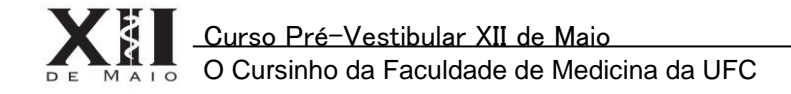

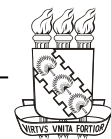

## Orientações para cadastro de alunos no site do Curso Pré-Vestibular XII de Maio

Todos os alunos do **Curso XII de Maio** têm direito ao acesso a um espaço privado no site do curso, onde encontram as aulas dos professores, TDs extras, os simulados do Curso e gabaritos comentados.

Para ter acesso a esse espaço, o aluno deve primeiramente fazer seu cadastro no site, seguindo estas orientações:

- 1) Acesse o site do Curso pelo link: www.curso12demaio.ufc.br
- 2) Na tela inicial do site, procure, no lado esquerdo da tela, o botão **REGISTRAR**, como indicado em vermelho nesta imagem, e clique nele.

| 🔀 Curso XII de Maio - Admir 🗙 🛛 XII Cur  | so XII de Maio × 🔼                                                                                                    |                                         | x |
|------------------------------------------|----------------------------------------------------------------------------------------------------|-----------------------------------------|---|
| ← → C ⋒ 🗋 www.curso12c                   | demaio.ufc.br/portal/index.php?option=com_content&view=featured&Itemid=116                                                                                                    | 52                                      | = |
| pae                                      | TOS OTHER OUS UNLERE PULL                                                                                                    | Ga                                      | ſ |
| ENQUETE                                  | Curso XII de Maio                                                                                                    |                                         |   |
| O QUE VOCÊ ACHOU DO NOVO<br>SITE ?       |                                                                                                    |                                         |   |
| Excelente                                | Processo Seletivo para Coordenador do Curso XII de Maio                                                                                                    |                                         |   |
| <ul> <li>Bom</li> <li>Regular</li> </ul> | Detalhes 🗧 Categoria: Processos Seletivos - Coordenadores Criado em 12 Abril 2014                                                                                                    |                                         |   |
| <ul><li>Ruim</li><li>Péssimo</li></ul>   | O Curso XII de Maio tem a honra de informar que estão abertas as inscrições para o Processo Seleti<br>novo Coordenador. Todos os alunos regularmente matriculados na Faculdade de Medicina da UFC, cursando<br>compete redema de confidence à uso Confire agui entres informaçãos. | i <mark>vo</mark> de seu<br>do 1º ao 6º |   |
| Vote                                     | semestre, podem se candidatar a vaga. Comira aqui outras informações.                                                                                                    |                                         |   |
| View details                             | Seleção de Corretor de Redação                                                                                                    |                                         |   |
| ÁREA RESTRITA                            |                                                                                                    |                                         |   |
| Entrar Registrar                         | Detalhes 🗧 Categoria: SlideShow Criado em 12 Abril 2014                                                                                                    |                                         |   |
|                                          | O Curso XII de Maio está com inscrições abertas para o Processo Seletivo de Corretor de Redação. Veja<br>informações.                                                                                                    | a aqui mais                             |   |
|                                          |                                                                                                    | 10.00                                   | - |
|                                          | M 🔍 🕅 🗘 🖿 😣 🛲 🍕                                                                                                    | 20/04/201                               | 4 |

3) Ao clicar em **REGISTRAR**, uma janela popup será aberta, como mostrado na seguinte imagem:

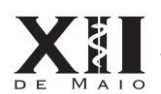

O Cursinho da Faculdade de Medicina da UFC

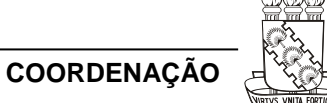

| ADEA       | DECTOITA        |
|------------|-----------------|
|            | REALRIA         |
| PAT Sharts | 1310 9 1131 173 |
|            |                 |

| CRIAR UMA CONTA          |                                     |    |
|--------------------------|-------------------------------------|----|
| Todos os campos marcados | com asterisco (*) são obrigatórios. | ł  |
| Nome *                   |                                     | >  |
| Nome de usuário *        |                                     | :e |
| Senha *                  |                                     | XI |
| Verificar senha *        |                                     | a  |
| Email *                  |                                     | *  |
| Verifar email *          |                                     | a  |
| R                        | egistrar                            | -  |
| 10                       |                                     | :e |

- 4) O aluno deverá preencher **TODOS** os campos como indicado a seguir.
- 5) No espaço reservado ao nome, o aluno deverá colocar seu nome COMPLETO.

Todos os campos marcados com asterisco (\*) são obrigatórios.

Nome \*

Coloque aqui seu NOME COMPLETO!

6) No espaço reservado ao nome de usuário, o aluno deverá **obrigatoriamente** colocar sua **MATRÍCULA.** 

| Nome de usuário * | < | Coloque aqui sua MATRÍCULA! |
|-------------------|---|-----------------------------|
|-------------------|---|-----------------------------|

7) No espaço reservado à senha e à verificação de senha, coloque a senha de sua escolha e a repita no espaço seguinte.

| 8)                |                                               |
|-------------------|-----------------------------------------------|
| Senha *           | Coloque aqui uma <b>SENHA</b> de sua escolha! |
| Verificar senha * | Certa aqui a SENHA!                           |

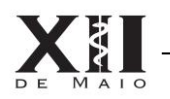

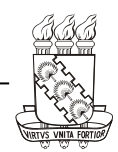

9) No espaço reservado ao e-mail, o aluno deverá colocar um **E-MAIL VÁLIDO** e repeti-lo no espaço seguinte.

| Email *         | Coloque aqui um <b>E-MAIL</b> válido! |
|-----------------|---------------------------------------|
| Verifar email * | Repita aqui o <b>E-MAIL</b> !         |
|                 | Registrar                             |

10) Para finalizar o cadastro, clique no botão **REGISTRAR** no fim da janela popup.

| Registrar  | Clique aqui! |
|------------|--------------|
| 10.<br>10. |              |

11) Após registrar-se, você verá a seguinte mensagem:

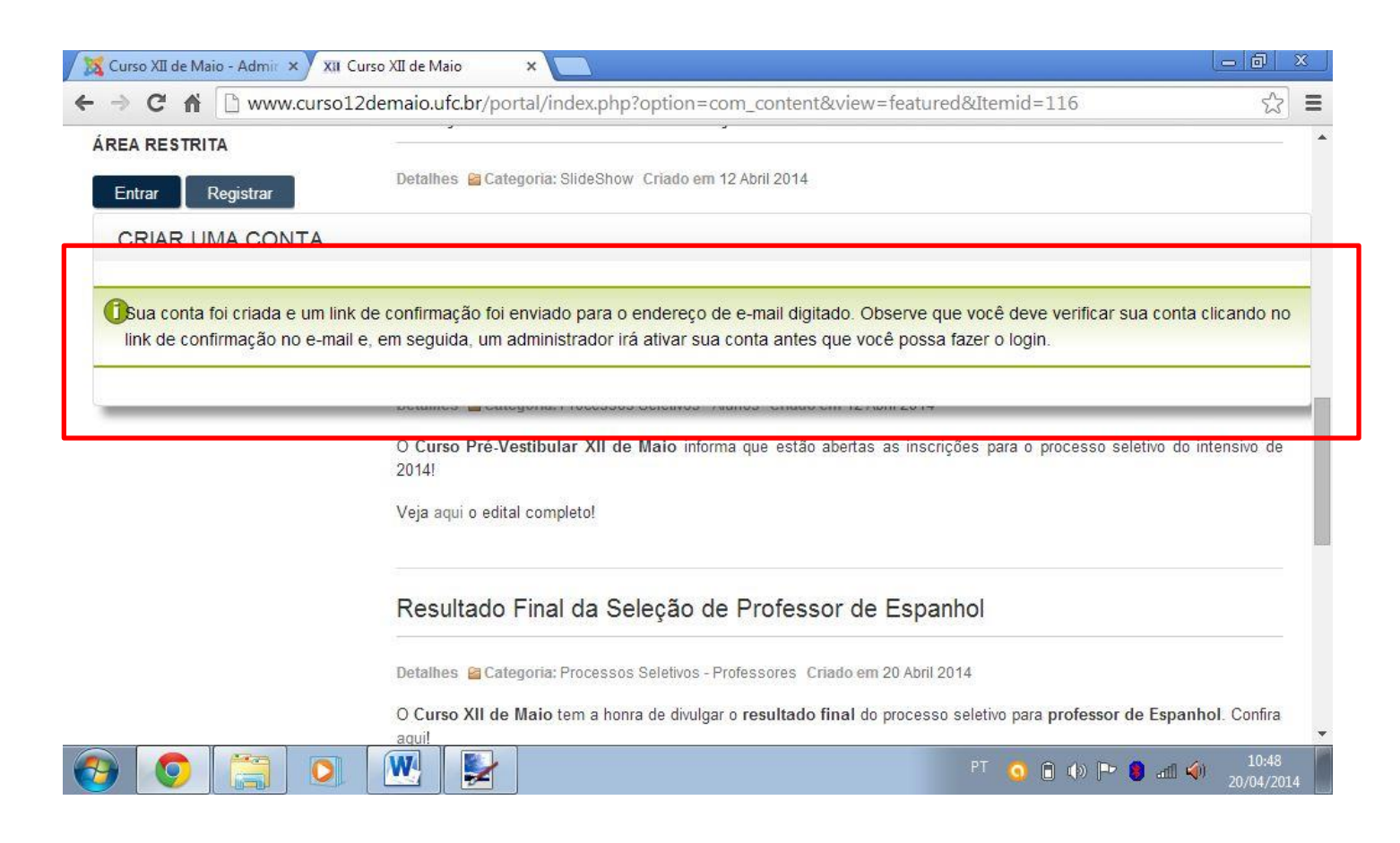

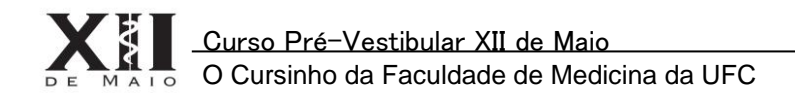

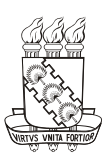

12) Após ver essa mensagem, um link de confirmação terá sido enviado à conta de e-mail cadastrado. Acesse sua conta e clique no link enviado para confirmar seu e-mail. Ao clicar no link, você verá a seguinte mensagem:

| RSO PRÉ-VESTIBUI                                                                                           |                                                                         | activation of the second second                          | portagina expripropriori di                                                |                                 | notayout complete             |   |
|----------------------------------------------------------------------------------------------------|-------------------------------------------------------------------------|----------------------------------------------------------|----------------------------------------------------------------------------|---------------------------------|-------------------------------|---|
|                                                                                                    | <u>.</u>                                                                |                                                          |                                                                            |                                 | Buscar                        | ۵ |
| IICIO - 20BH                                                                                               | E O CUKSO                                                               | + ALUNUS                                                 | ▼ PROCESSOS SELETIVOS                                                      | ▼ EQUIPE PEDAGOGICA             |                               |   |
| Seu e-mail foi                                                                                             | verificado. Dej                                                         | pois que um adı                                          | ninistrador aprovar a sua cont                                             | a, você será notificado por e-ı | nail e poderá acessar o site. |   |
|                                                                                                    |                                                                         |                                                          |                                                                            |                                 |                               |   |
| NTATO                                                                                                    |                                                                         |                                                          |                                                                            | XII DE                          | MAIO NAS REDES SOCIAIS        |   |
|                                                                                                    |                                                                         |                                                          |                                                                            |                                 |                               |   |
| atendimento do Cur                                                                                         | so XII de Maio                                                          | funciona de segu                                         | unda a sexta-feira, das 18 às 21 h                                         | ioras.                          | fgav                          |   |
| atendimento do Cur<br>Endereço: Rua Al                                                                     | so XII de Maio<br>exandre Baraún                                        | funciona de segu<br>a, S/N - Rodolfo ⊺                   | unda a sexta-feira, das 18 às 21 h<br>Feófilo - 60.430-160   Fortaleza - ( | ioras.                          | fgav                          |   |
| atendimento do Cur<br>Endereço: Rua Al<br>Telefones: (85) 30                                               | so XII de Maio<br>exandre Baraún<br>182-5202/ (85) 81                   | funciona de segu<br>a, S/N - Rodolfo 1<br>633-7473       | unda a sexta-feira, das 18 às 21 h<br>Feófilo - 60.430-160   Fortaleza - ( | ioras. S                        | fgav                          |   |
| atendimento do Cur<br>Endereço: Rua Al<br>Telefones: (85) 30<br>E-mail: cursoxiide                         | so XII de Maio<br>exandre Baraún<br>182-5202/ (85) 81<br>•maio@gmail.cc | funciona de segu<br>a, S/N - Rodolfo 1<br>633-7473<br>om | ında a sexta-feira, das 18 às 21 h<br>Гeófilo - 60.430-160   Fortaleza - ( | ioras.                          | fgwv                          |   |
| atendimento do Cur<br>Endereço: Rua Al<br>Telefones: (85) 30<br>E-mail: cursoxiide<br>cé está aqui: Início | so XII de Maio<br>exandre Baraún<br>182-5202/ (85) 80<br>emaio@gmail.cc | funciona de segu<br>a, S/N - Rodolfo 1<br>633-7473<br>om | unda a sexta-feira, das 18 às 21 h<br>Feófilo - 60.430-160   Fortaleza - ( | ioras.                          | f g 🔊 V                       |   |

13) Pronto! Se você tiver seguido essas orientações, seu cadastro terá sido realizado com sucesso! Seu acesso, entretanto, SÓ SERÁ LIBERADO APÓS A CONFERÊNCIA DE SEUS DADOS por um coordenador do Curso. Por questões de segurança, SE HOUVER ALGUMA INCONGRUÊNCIA nos dados do aluno, seu acesso NÃO SERÁ LIBERADO. Caso isto aconteça, procure a Coordenação.